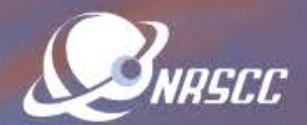

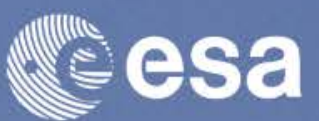

ESA-MOST Dragon 4 Cooperation

### ADVANCED LAND REMOTE SENSING INTERNATIONAL TRAINING COURSE

### "龙计划4"高级陆地遥感国际培训班

20–25 November 2017 | Yunnan Normal University Kunming, Yunnan Province, P.R. China 2017年11月20日——11月25日 云南师范大学,中国, 昆明

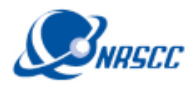

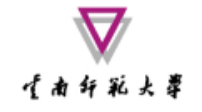

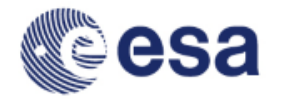

# Advanced Thermal Applications Using SNAP and Sentinel-3A SLSTR Data

Prepared by Daniel Odermatt<sup>1</sup>, Ana B. Ruescas<sup>2,3</sup> and Juan C. Jimenez-Muñoz<sup>3</sup>

1 Odermatt & Brockmann (Germany) 2 Brockmann Consult (Germany)

3 Image Processing Laboratory (UV, Spain)

ADVANCED LAND REMOTE SENSING INTERNATIONAL TRAINING COURSE

20-25 November 2017 | Yunnan Normal University Kunming, Yunnan Province, P.R. China

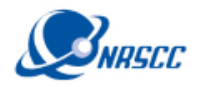

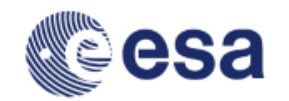

Sea and Land Surface Temperature Radiometer (SLSTR)

《南纤彩大掌

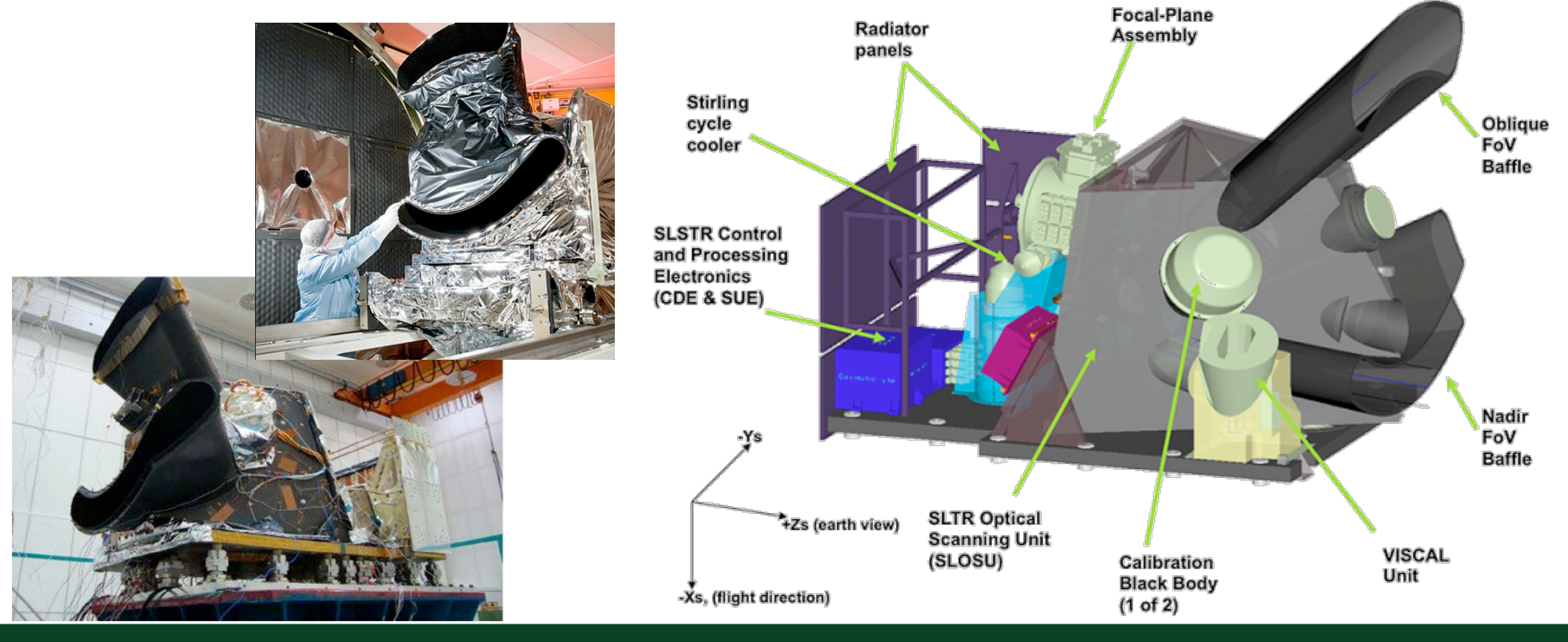

ADVANCED LAND REMOTE SENSING INTERNATIONAL TRAINING COURSE

20-25 November 2017 | Yunnan Normal University Kunming, Yunnan Province, P.R. China

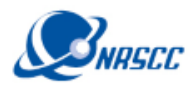

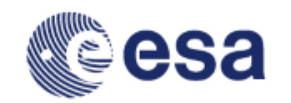

### Sea and Land Surface Temperature Radiometer (SLSTR)

对南印彩大学

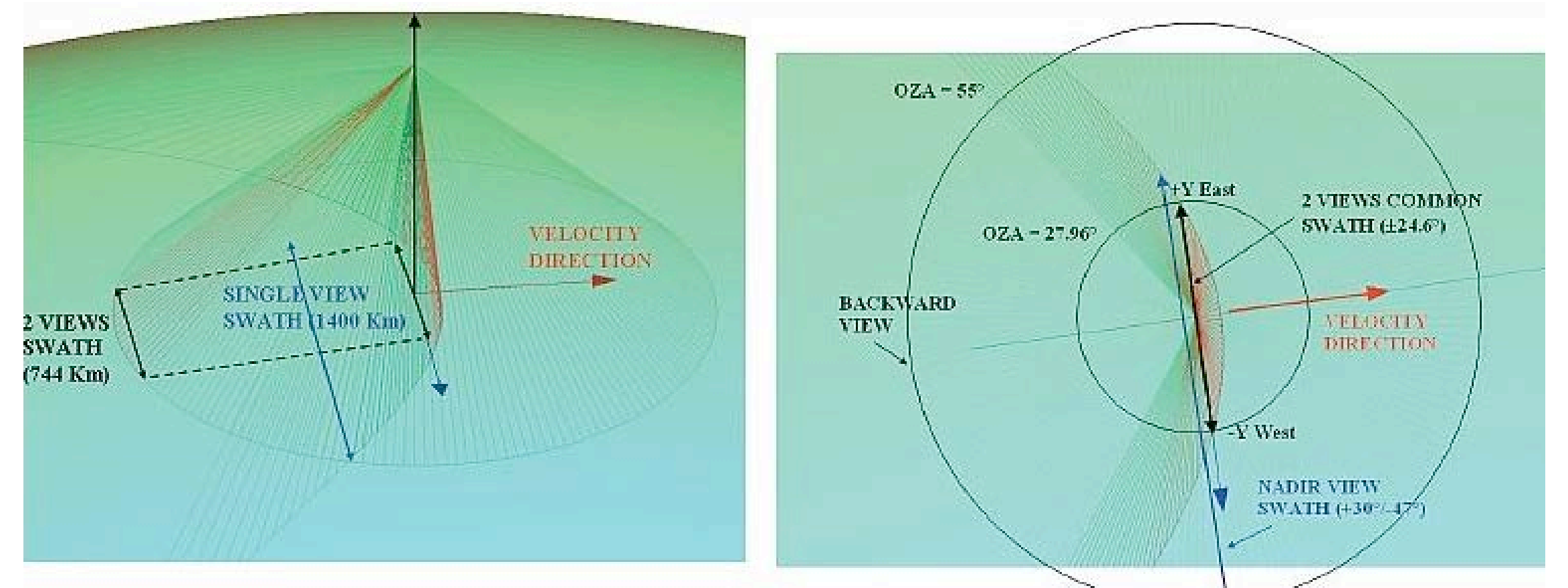

Backward inclined (left) and near nadir (right) views of the scanning mirror geometry

ADVANCED LAND REMOTE SENSING INTERNATIONAL TRAINING COURSE

20–25 November 2017 I Yunnan Normal University Kunming, Yunnan Province, P.R. China

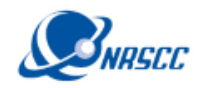

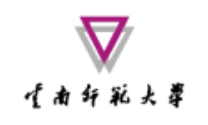

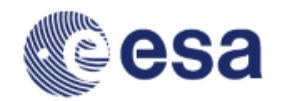

# Data and Physical Units in SLSTR Products

| Performance                        | Parameters                                                              | SLSTR                                                                          | AATSR & ATSR-1/2                                                                                                    |
|------------------------------------|-------------------------------------------------------------------------|--------------------------------------------------------------------------------|----------------------------------------------------------------------------------------------------|
| Swaths                             | Nadir view                                                              | 1 400 km                                                                       | 500 km                                                                                                    |
|                                    | Dual view                                                               | 740 km                                                                         | 500 km                                                                                                    |
| Global coverage<br>revisit time    | 1 S/C (dual view)                                                       | 1.9 days                                                                       | 7-14 days                                                                                                    |
|                                    |                                                                         | 0.9 days                                                                       | -                                                                                                    |
|                                    |                                                                         | 1 day                                                                          | 7-14 days                                                                                                    |
|                                    |                                                                         | 0.5 days                                                                       | -                                                                                                    |
| SSI at SSP (km)                    |                                                                         | 0.5 km VIS-SWIR<br>1 km IR-fire                                                | 1 km                                                                                                    |
| Spectral channels<br>centre λ (μm) | VIS (not ATSR-1):<br>SWIR:<br>MWIR/TIR:<br>Fire-1/2:                    | 0.555; 0.659; 0.865;<br>1.375; 1.610; 2.25;<br>3.74; 10.85; 12;<br>3.74; 10.85 | 0.555; 0.659; 0.865;<br>1.610;<br>3.74; 10.85; 12;                                                                                                    |
| Radiometric<br>resolution          | VIS (a=0.5%):<br>SWIR (a=0.5%):                                         | SNR > 20<br>SNR > 20                                                           | SNR > 20<br>SNR > 20                                                                                                    |
|                                    | MWIR (T=270K):<br>TIR (T=270K):<br>Fire-1 (<500 K):<br>Fire-2 (<400 K): | Ne∆T < 80 mK<br>Ne∆T < 50 mK<br>Ne∆T < 1K<br>Ne∆T < 0.5 K                      | Ne∆T < 80 mK<br>Ne∆T < 50 mK                                                                                                    |
| Radiometric<br>accuracy            | VIS-SWIR:<br>(a=2-100%)                                                 | < 2% (BOL)<br>< 5% (EOL)                                                       | < 5%                                                                                                    |
|                                    | MWIR-TIR<br>(265-310K):<br>Fire (<500k):                                | < 0.1 k (goal)<br>< 3 K                                                        | < 0.1 K                                                                                                    |
| Life time (in orbit)               |                                                                         | 7.5 years                                                                      | AATSR: 5 year design,<br>operative since 2002;<br>ATSR-2: 3 year design,<br>operating from 1995 to 2008;<br>ATSR-1: 3 year design,<br>operating from 1991 to 2000 |

#### ADVANCED LAND REMOTE SENSING INTERNATIONAL TRAINING COURSE

"龙计划4"高级陆地遥感国际培训班

20-25 November 2017 | Yunnan Normal University Kunming, Yunnan Province, P.R. China

2017年11月20日——11月25日 云南师范大学,中国,昆明

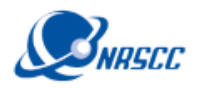

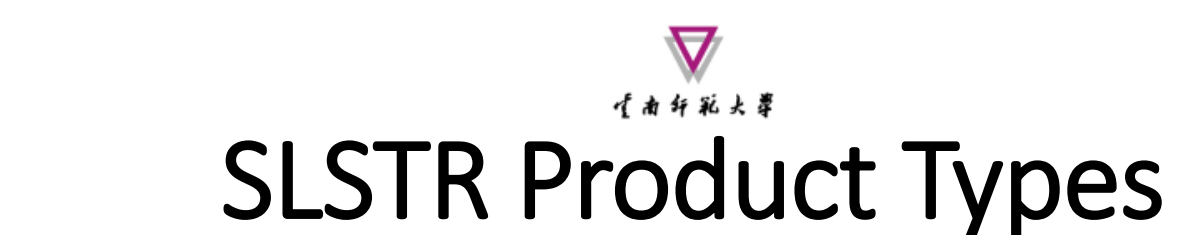

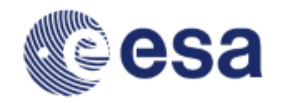

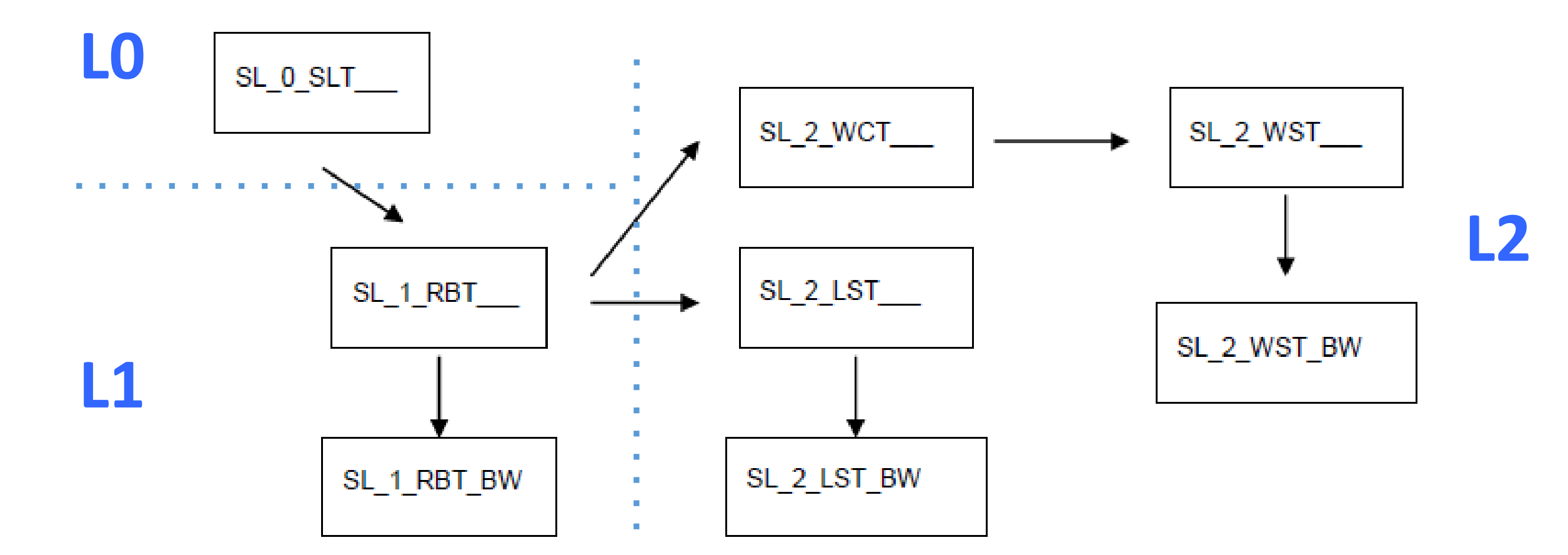

#### ADVANCED LAND REMOTE SENSING INTERNATIONAL TRAINING COURSE

20-25 November 2017 | Yunnan Normal University Kunming, Yunnan Province, P.R. China

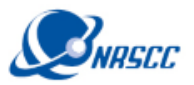

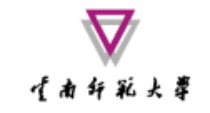

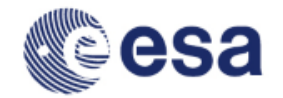

### Sentinel-3 Data Processing Chains

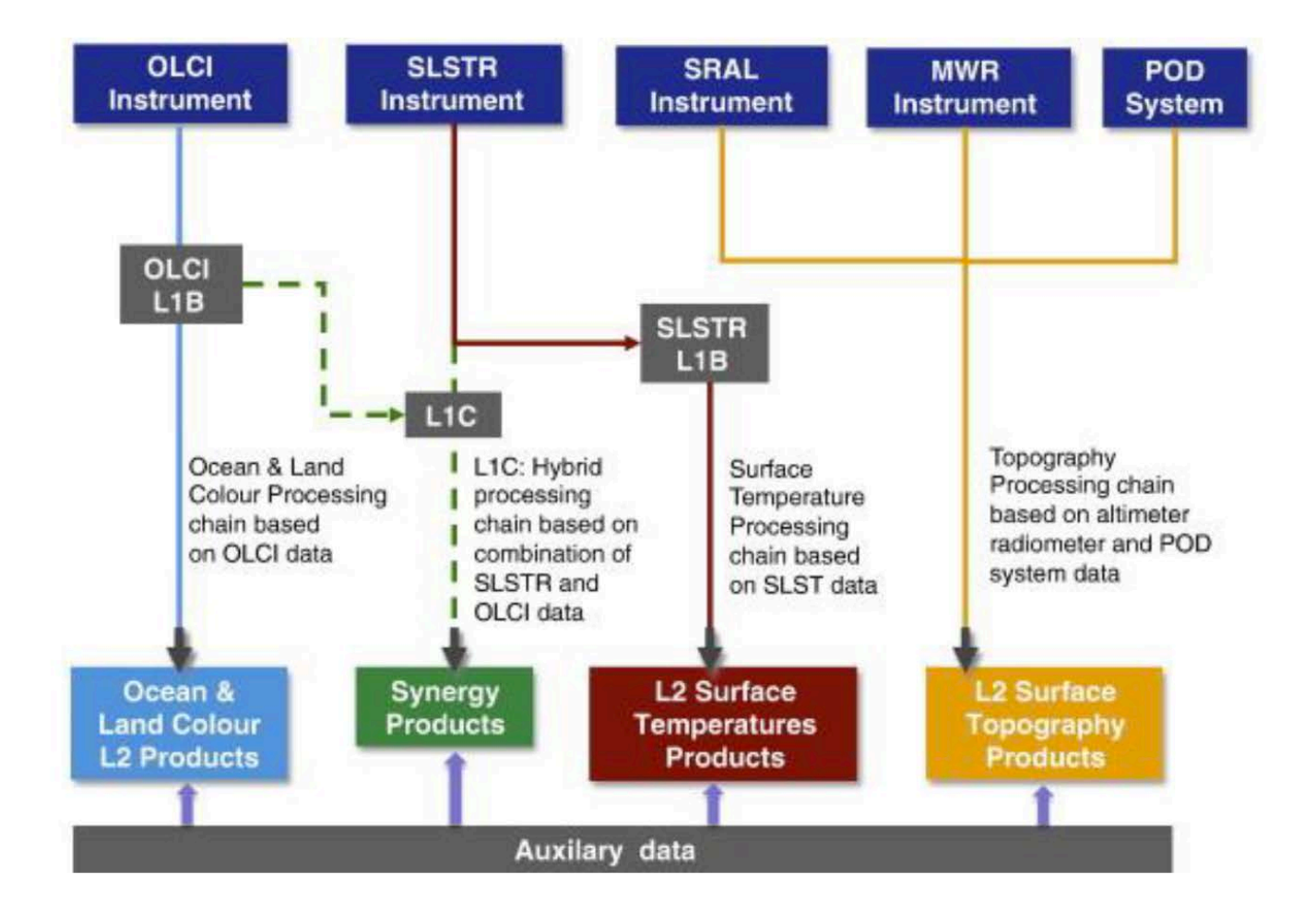

#### ADVANCED LAND REMOTE SENSING INTERNATIONAL TRAINING COURSE

20-25 November 2017 | Yunnan Normal University Kunming, Yunnan Province, P.R. China

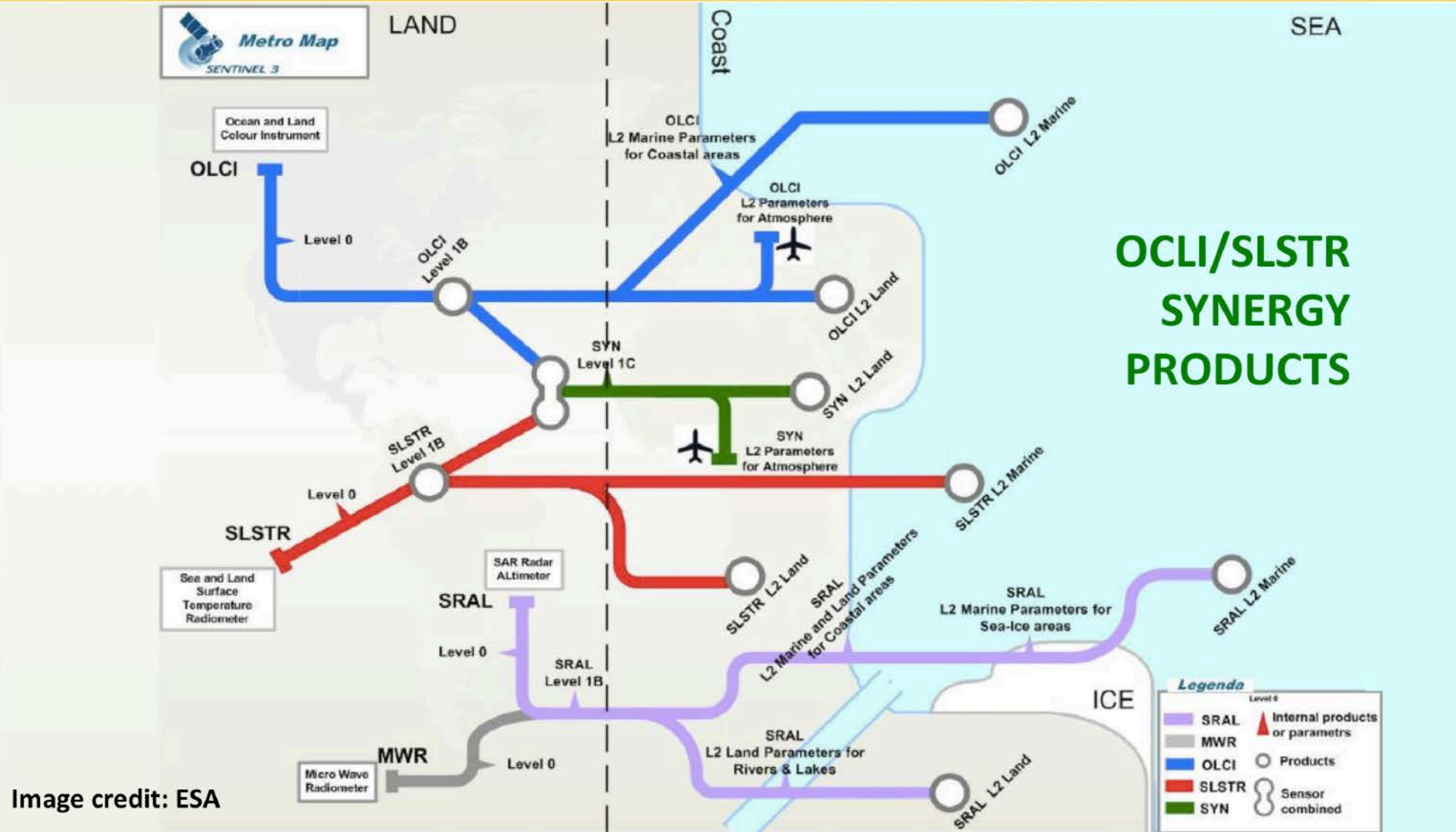

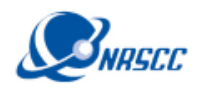

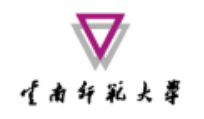

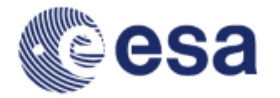

### Exercise Overview:

- Goal: To calculate Land Surface Temperatures using the thermal emissivity factors calculated in D2OT-P1
- Source: Sobrino et al. (2008, 2016)
- Procedure:
  - Basic image visualization and manipulation tasks
  - OLCI L1 TOA radiance to reflectance conversion
  - OLCI L1/L2 product collocation
  - Band maths operations
  - Graph builder and batch processing
- Sentinel-3 user guide: https://sentinels.copernicus.eu/web/sentinel/user-guides/sentinel-3-olci

#### ADVANCED LAND REMOTE SENSING INTERNATIONAL TRAINING COURSE

20-25 November 2017 | Yunnan Normal University Kunming, Yunnan Province, P.R. China

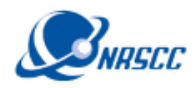

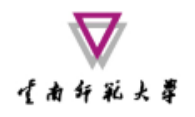

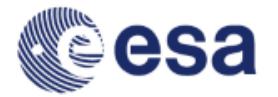

# Land surface temperature using a splitwindow algorithm

 $T_{S} = T_{i} + c_{1} \left( T_{i} - T_{j} \right) + c_{2} \left( T_{i} - T_{j} \right)^{2} + c_{0}$ 

$$+ (c_3 + c_4 W) (1 - \varepsilon) + (c_5 + c_6 W) \Delta \varepsilon$$
<sup>(1)</sup>

where Ts is the LST (in K),  $T_{i,j}$  are at-sensor brightness temperatures (in K), W is the atmospheric water vapor content (in  $g \cdot cm^{-2}$  or cm),  $\varepsilon$  is the mean LSE  $0.5 \cdot (\varepsilon_i + \varepsilon_j)$ , and  $\Delta \varepsilon$  is the LSE difference  $(\varepsilon_i - \varepsilon_j)$ . Subindices 'i' and 'j' refer to two different TIR bands, thus leading to the SW algorithm, or to one TIR band but two different view angles (e.g. nadir 'n' and oblique 'o' views), thus leading to the DA algorithm. Coefficients  $c_0$  to  $c_6$  are obtained from statistical regressions performed over simulated data.

Synergistic use of MERIS and AATSR as a proxy for estimating Land Surface Temperature from Sentinel-3 data; Sobrino et al., 2016, RSE, http://dx.doi.org/10.1016/j.rse.2016.03.035

#### ADVANCED LAND REMOTE SENSING INTERNATIONAL TRAINING COURSE

20-25 November 2017 | Yunnan Normal University Kunming, Yunnan Province, P.R. China

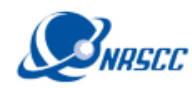

## 1. SLSTR-OLCI COLLOCATION

日南印彩大学

- Use the collocation tool to group the SLSTR and OLCI bands in one product with the same spatial resolution (1 km) and geo-location:
- Raster/Geometric Operations/Collocation
- Master file:

subset\_0\_of\_S3A\_SL\_1\_RBT\_\_\_\_20170729T030116\_20170729T030416\_2 0170730T090755\_0180\_020\_246\_2519\_LN2\_0\_NT\_002.dim

• Slave file:

emissivity\_collocate\_subset\_0\_of\_S3A\_OL\_1\_EFR\_\_\_\_20170729T030116\_ 20170729T030416\_20170730T064809\_0180\_020\_246\_2519\_LN1\_0\_NT\_ 002\_radrefl.dim

#### ADVANCED LAND REMOTE SENSING INTERNATIONAL TRAINING COURSE

20-25 November 2017 | Yunnan Normal University Kunming, Yunnan Province, P.R. China

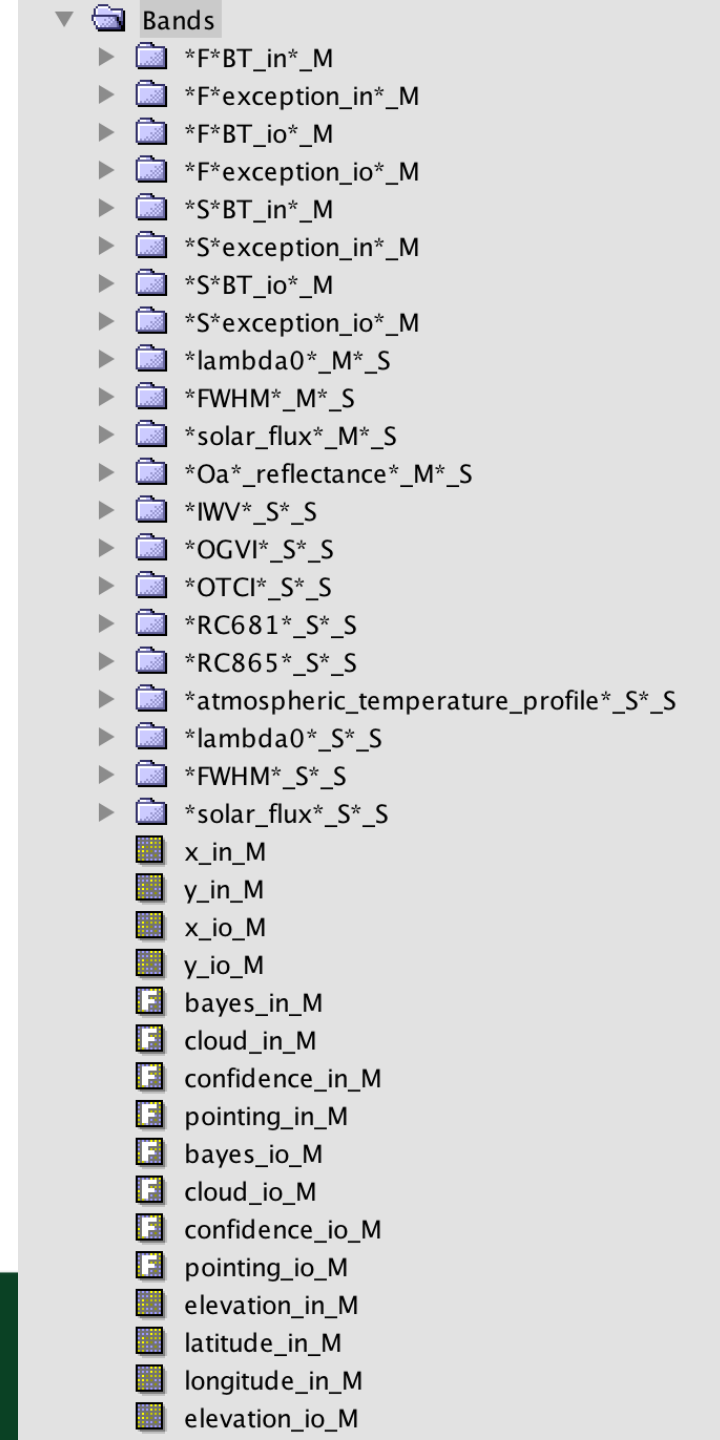

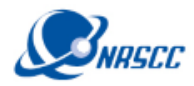

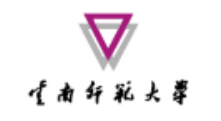

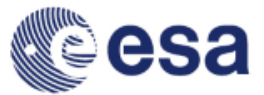

### 2. LST Algorithm in Band Maths

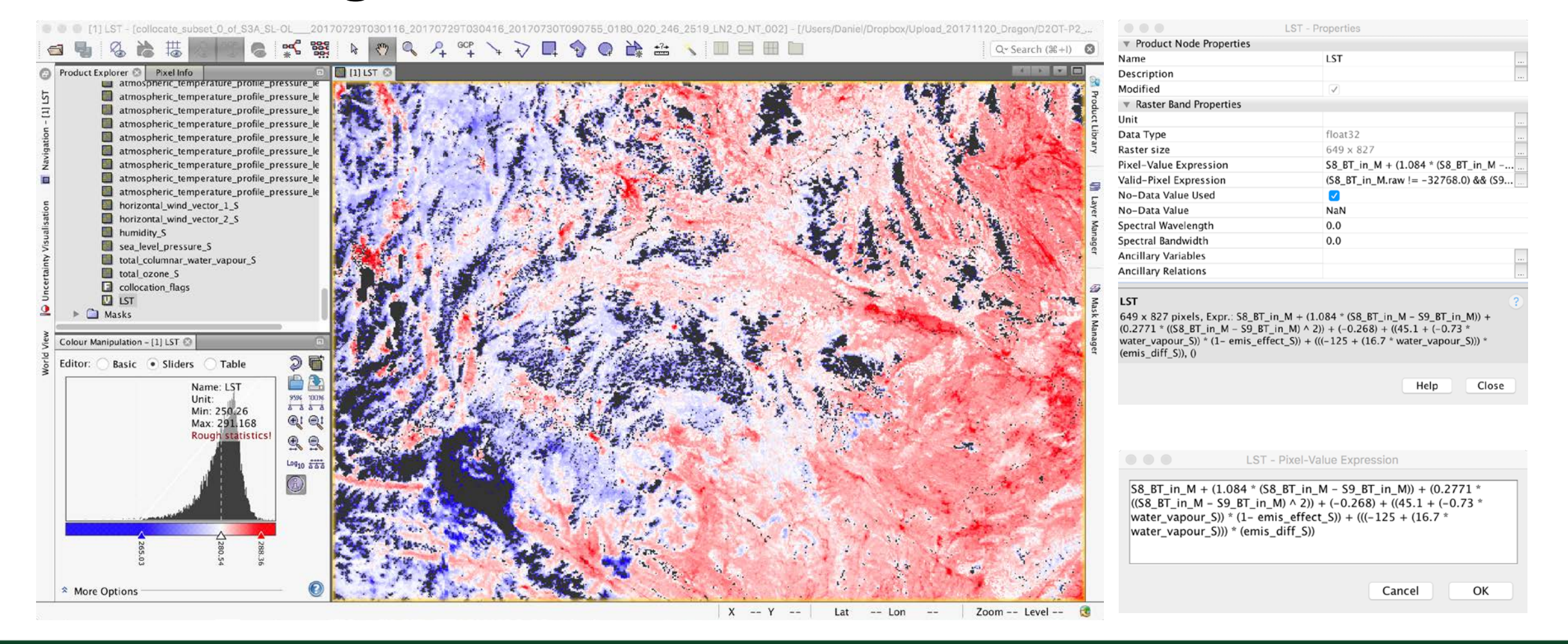

#### ADVANCED LAND REMOTE SENSING INTERNATIONAL TRAINING COURSE

20-25 November 2017 | Yunnan Normal University Kunming, Yunnan Province, P.R. China

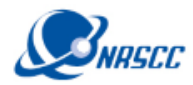

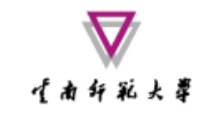

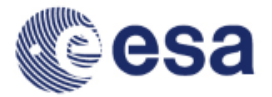

### 3. FLAGS AND MASKS

Il not clouds - [collocate\_subset\_0\_of\_S3A\_SL-OL\_\_\_20170729T030116\_20170729T030416\_20170730T090755\_0180\_020\_246\_2519\_LN2\_0\_NT\_002] - [/Users/Daniel/Dropbox/Upload\_20171120\_Dragon/D20... A GCP 9 Q +?+ 0 +7 Qr Search (#+I) 🔞 Use the Mask Manager Product Explorer Pixel Info Mask Manager [1] LST to visualize, change Name LQSF\_UGVI\_CLASS\_WS\_S\_S LQSF\_OGVI\_CLASS\_CSI\_S\_S and created new masks LQSF\_OGVI\_CLASS\_BRIGHT\_S\_S LQSF\_OGVI\_CLASS\_INVAL\_REC\_S\_S from flags or bands LQSF\_OTCI\_BAD\_IN\_S\_S LQSF\_OTCI\_CLASS\_ANG\_S\_S LQSF\_OTCI\_CLASS\_CLSN\_S\_S OTCl\_quality\_flags\_Soil\_flag\_1\_S\_S OTCl\_quality\_flags\_Soil\_flag\_2\_S\_S OTCI quality flags Angle flag 1 S S OTCI quality flags Angle flag 2 S S OTCI quality flags Radiometry flag S S OTCI\_quality\_flags\_TCI\_flag\_S\_S clouds Edit Band Maths Mask not clouds Expression: Data sources: Colour Manipulation - [1] LST 💿 cloud\_in\_gross\_cloud\_M or LQSF S S.LAND @ and @ 26 cloud\_in\_thin\_cirrus\_M or Basic 

Sliders Table Editor: LQSF S S.CLOUD cloud in medium high M or LQSF\_S\_S.CLOUD\_AMBIGUOUS @ or @ cloud in fog low stratus M or Name: LST 9596 1009 LQSF 5 S.CLOUD or Unit: LQSF S S.CLOUD MARGIN Min: 250.26 LQSF S S.CLOUD AMBIGUOUS or LQSF S S.SNOW ICE not @ e:e Max: 291,168 LQSF S S.CLOUD MARGIN LQSF S S.INLAND WATER Rough statistics 9,9 (@) LOSF S S.TIDAL Log10 442 LQSF S S.COSMETIC 0 Constants... Show bands 0 Operators... Show masks Show tie-point grids Functions... 0 AULT Ok, no errors. Show single flags More Options OK Cancel Help

#### ADVANCED LAND REMOTE SENSING INTERNATIONAL TRAINING COURSE

20-25 November 2017 | Yunnan Normal University Kunming, Yunnan Province, P.R. China

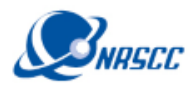

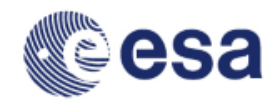

# 4. Scatter Plot Split Window LST vs. L2

• Compare the split window calculated LST with other thermal bands (Analysis/Scatter Plot)

• [Product error?]

Try to collocate the split window calculated LST with the SLSTR L2 product for comparison (*S3A\_SL\_2\_LST\_\_\_\_20170729T030116\_201707 29T030416\_20170729T050111\_0180\_020\_246 \_2519\_SVL\_0\_NR\_002.SEN3*)

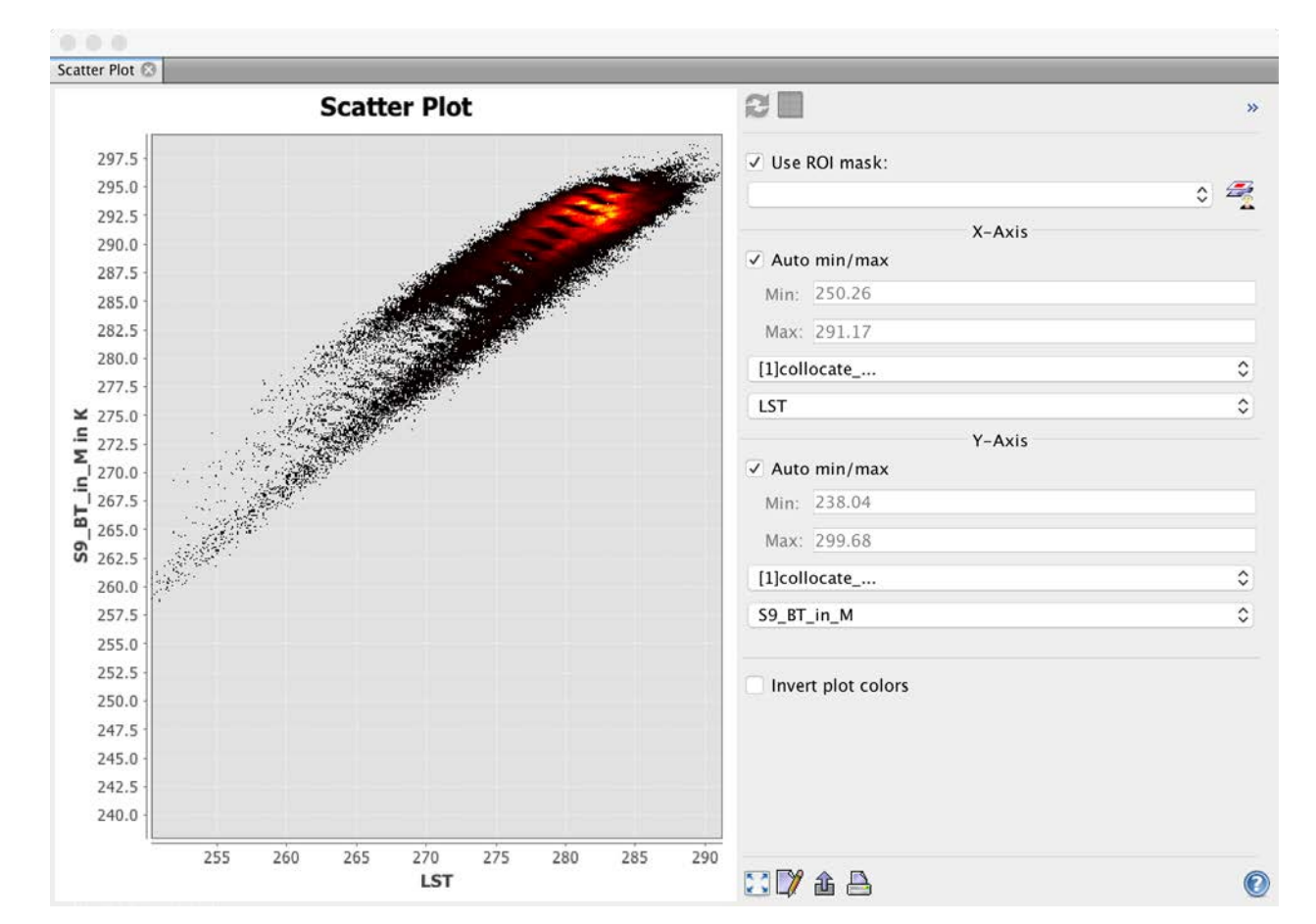

#### ADVANCED LAND REMOTE SENSING INTERNATIONAL TRAINING COURSE

20-25 November 2017 | Yunnan Normal University Kunming, Yunnan Province, P.R. China

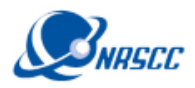

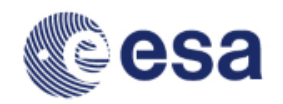

# 5. Import a Shapefile with in situ data

日南印彩大学

- Use the dialogue File/Import/Vector data/ESRI shapefile to open the shapefile text/in situ.shp with in situ data
- Check the Vector Data list in the Layer Manager
- Select Analysis/Correlative Plot

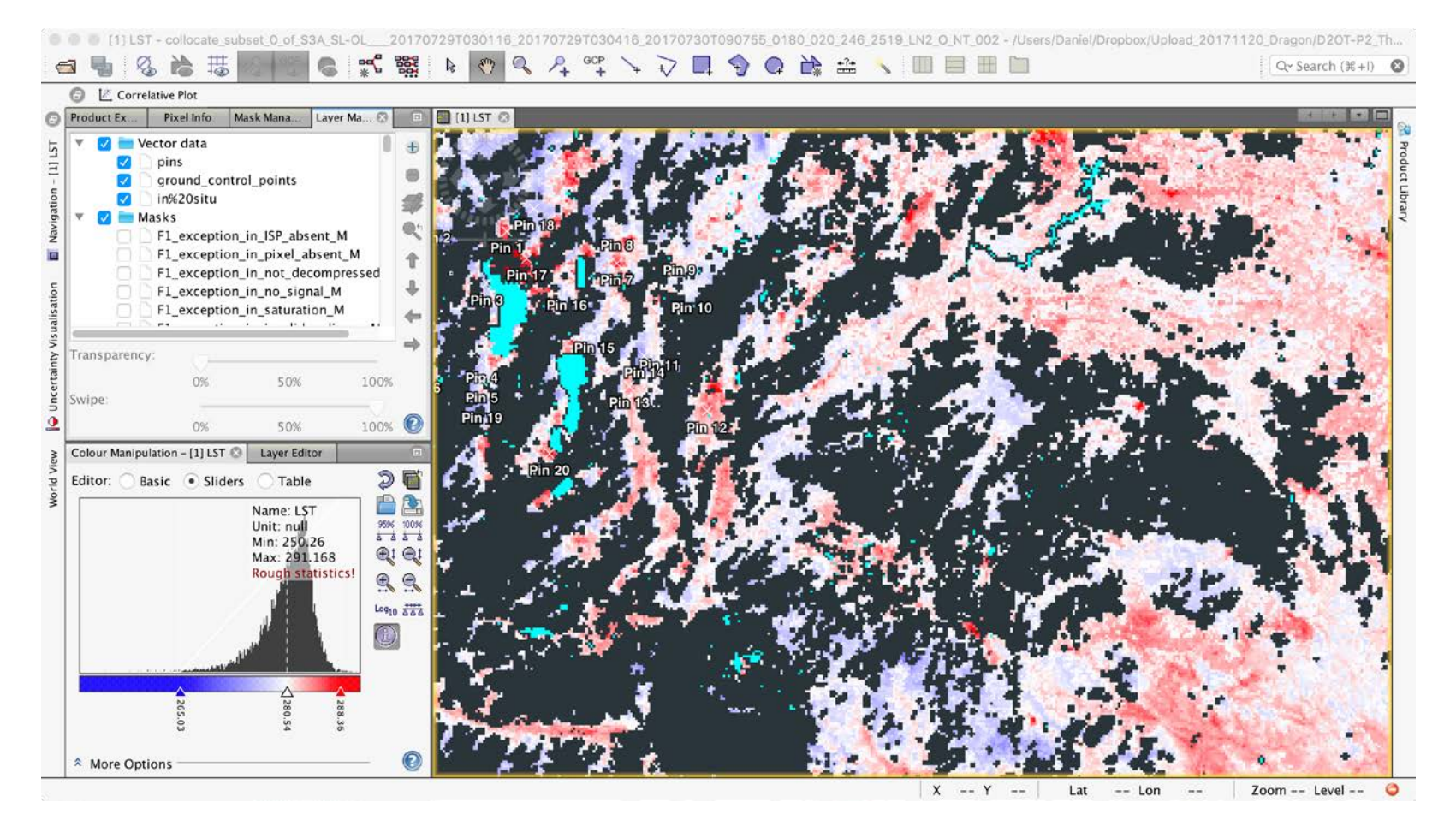

#### ADVANCED LAND REMOTE SENSING INTERNATIONAL TRAINING COURSE

20-25 November 2017 | Yunnan Normal University Kunming, Yunnan Province, P.R. China

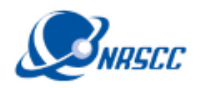

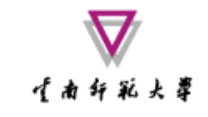

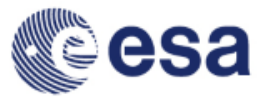

### 6. Make a Correlation Plot

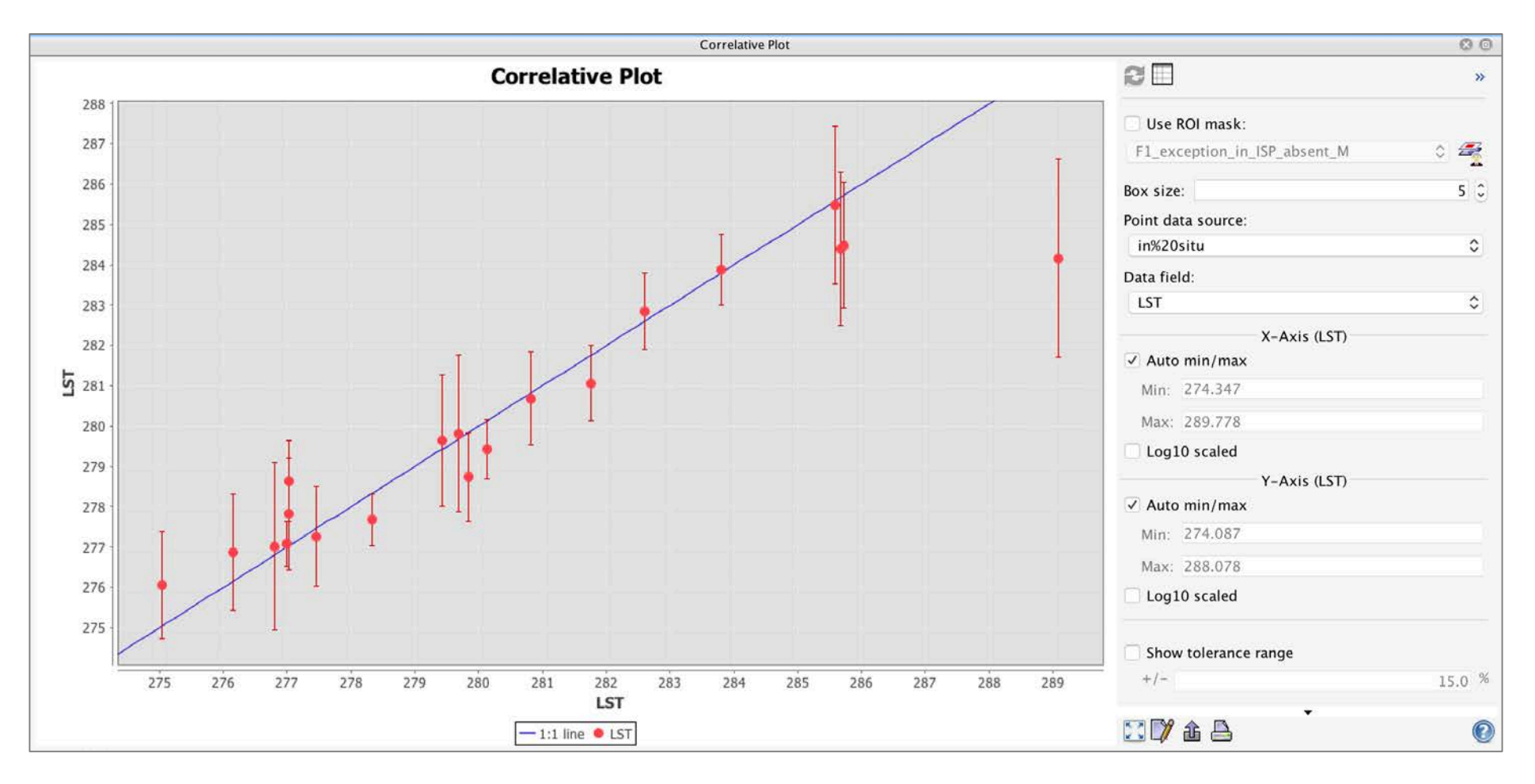

#### ADVANCED LAND REMOTE SENSING INTERNATIONAL TRAINING COURSE

20-25 November 2017 | Yunnan Normal University Kunming, Yunnan Province, P.R. China

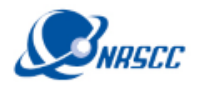

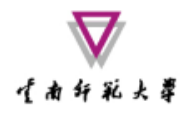

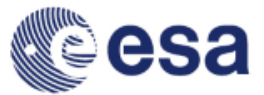

### 7. [cont.] Batch Processing

| Specify Product Subset                           |                                                                                                    |  |  |
|--------------------------------------------------|----------------------------------------------------------------------------------------------------|--|--|
| Band Subset Tie-Point Grid Subset Metadata Subse | t                                                                                                    |  |  |
| Pixel Coordinates Ceo Coordinates                |                                                                                                    |  |  |
| North latitude bound: 27.014                     | •                                                                                                    |  |  |
| West longitude bound: 102.724                    | 0                                                                                                    |  |  |
| South latitude bound: 19.585                     | 0                                                                                                    |  |  |
| East longitude bound: 107.51                     |                                                                                                    |  |  |
|                                                  | Source                                                                                                    |  |  |
| Scene step X: 1                                  | 0                                                                                                    |  |  |
| Scene step Y: 1                                  | 0                                                                                                    |  |  |
| Subset scene width:240Subset scene height:240    | 0.0                                                                                                    |  |  |
| Source scene width:44Source scene height:44      | 365 or<br>091 S                                                                                                    |  |  |
| Use Preview Fix full width                       | -                                                                                                    |  |  |
|                                                  | Band Subset       Tie-Point Grid Subset       Metadata Subset         Pixel Coordinates       Ceo Coordinates         North latitude bound:       27.014         West longitude bound:       102.724         South latitude bound:       19.585         East longitude bound:       107.51         Scene step X:       1         Scene step Y:       1         Subset scene width:       240         Source scene width:       440         Source scene width:       440         Source scene height:       440         Source scene height:       440         Source scene height:       440 |  |  |

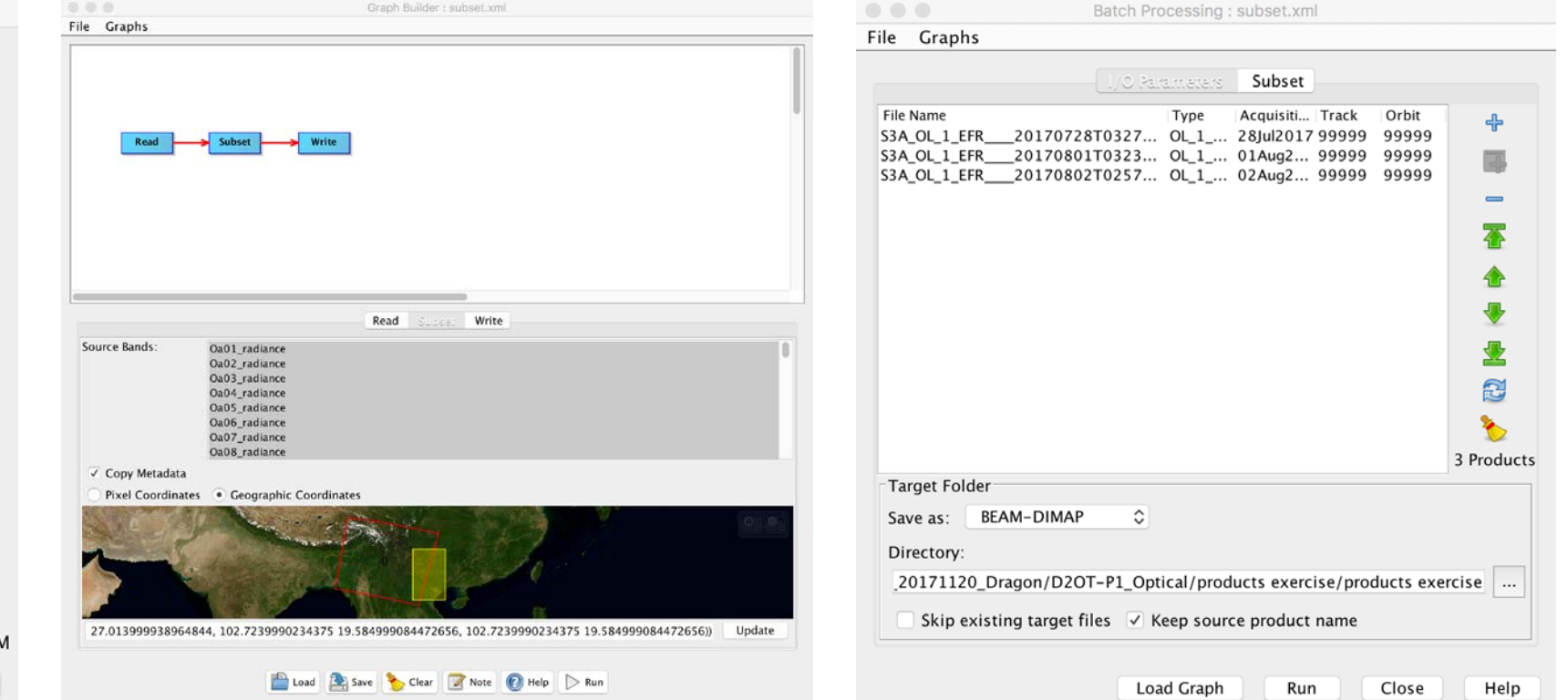

#### ADVANCED LAND REMOTE SENSING INTERNATIONAL TRAINING COURSE

20-25 November 2017 | Yunnan Normal University Kunming, Yunnan Province, P.R. China